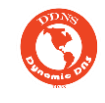

## بسمعه تعالى

جهت راه اندازی سرویس DDNS در ویندوز ابتدا باید به موارد زیر توجه کنید:

- ابتدا باید از صحت سلامت و ارتباط اینترنتی مودم خود مطمن شوید .
- قبل از استفاده تمامی موارد و قوانین مربوط به استفاده از سرویس را مطالعه کرده باشید . استفاده و تنظیم این سرویس به منزله تایید قوانین و مقرار سایت می باشد.

نحوه راه اندازی برنامه DDNS Updater در ویندوز :

- 1- ابتدا برنامه را از لینک فوق دانلود کرده و نصب نمایید: دانلود برنامه
  - 2- مراحل نصب را شروع کنید:

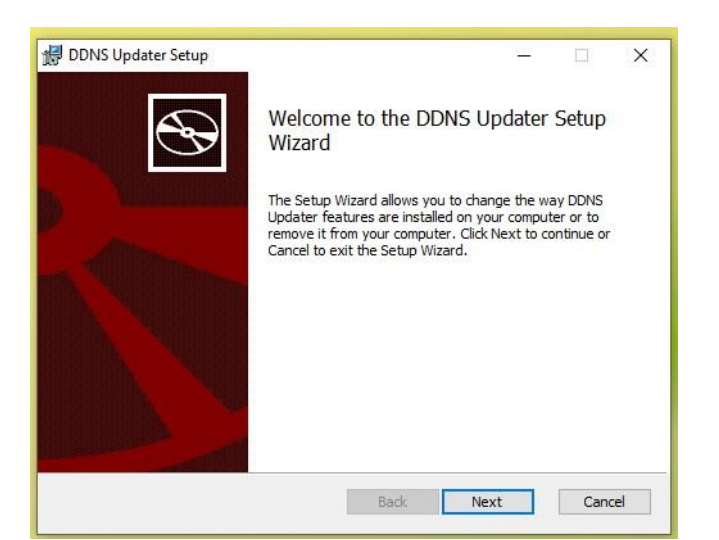

- 3- پس از نصب برنامه مراحل فوق را دنبال کنید:
- 4- فایل اجرایی DDNS Updater Admin را باز کنید. و تنظیمات زیر را وارد کنید.

|                          | b.                 | نصویر ادرس سرور<br>د | مطابق<br>وارد کنی |
|--------------------------|--------------------|----------------------|-------------------|
| IPv4 update URL https:/  | /server.4ns.ir     | <u> </u>             |                   |
| IPv6 update URL          |                    |                      |                   |
| Username userna          |                    | usernai<br>&         | ne                |
| Password                 |                    | passwo<br>وارد کنید  | rd<br>سرویس را    |
| Check interval (mins) 10 | Force update (hrs) |                      |                   |
| روی ۱۰ دقیقه تنظیم کنب   | Save /             | لیک کنید<br>Apply    | درآخر ک<br>Cancel |
|                          |                    |                      |                   |
|                          |                    |                      |                   |

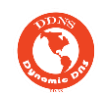

- 5- ادرس سرور را <u>https://server.4ns.ir</u> قرار دهید .
- 6- نام کاربری و کلمه عبور سرویس که برای ADSL خریداری کرده اید را وارد کنید و روی دکمه Apply بزنید تا تنظیمات ذخیره شود.
  - 7- شما با موفقیت تنظیمات ویندوز را انجام دادید
  - 8- هم اکنون به پنل کاربری مراجعه کرده و از قسمت اتصالات سرویس مورد نظر را انتخاب و لاگ سرویس را مشاهده کنید.

موفق باشيد/.

www.dd-ns.ir –13868 شرکت فنی مهندسی شتابان پردازش نوید سهامی خاص ثبت Shpn company Information Technology Service DDNS (Dynamic Domain Name Services)